## Manage Manual Check Adjustment Account Codes

Last Modified on 04/19/2019 1:37 pm CDT

Some sponsors are required to provide an adjustment account code when adjusting provider payments. You add and manage these codes in the Manual Check Adjustment Account Codes window.

To add an adjustment code:

1. Click the **Checkbook** menu and select **Manual Check Adjustment Account Codes**. The Manual Check Adjustment Account Codes window

opens.

| 🎽 Manual Check A      | djustment Account Codes |                  | ×        |
|-----------------------|-------------------------|------------------|----------|
| Edit 002<br>Edit test |                         | Delete<br>Delete | <b>^</b> |
|                       |                         |                  | Ŧ        |
| Add                   | Save                    | Clos             | e        |

2. Click Add. The Add dialog box opens.

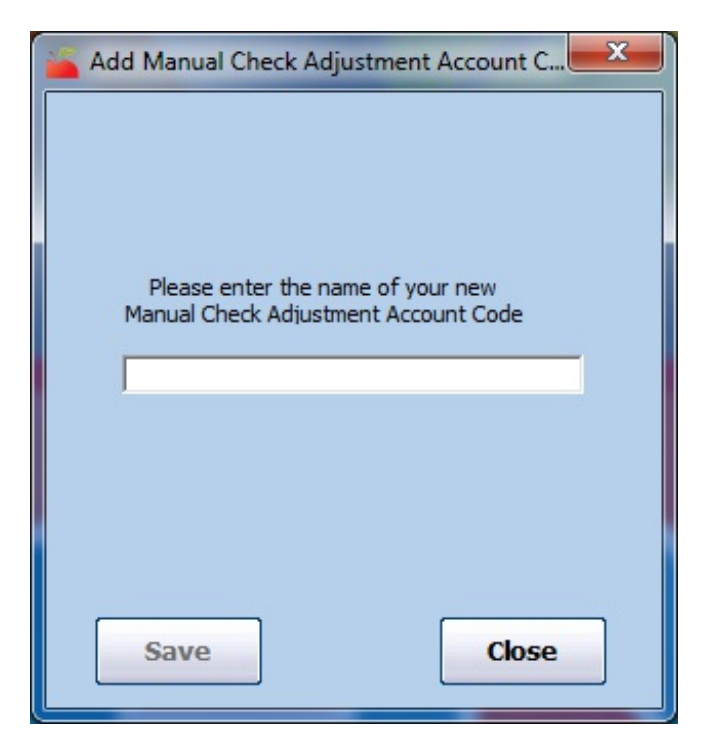

- Click the Please Enter the Name of Your New Manual Check Adjustment Account Code box and enter the adjustment code to use.
- 4. Click Save.

To edit a manual check adjustment code:

- In the Manual Check Adjustment Account Codes window, click Edit next to the code to change.
- 2. Click the **Edit** box and enter the new name of the code.
- 3. Click **Save**.

To delete a manual check adjustment code:

- In the Manual Check Adjustment Account Codes window, click **Delete** next to the code to remove.
- 2. At the Are You Sure prompt, click **Yes**.

**Note:** You cannot delete any manual check adjustment codes that have been used.